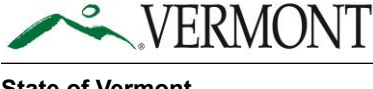

# Step-by-Step Unemployment Insurance Initial Claim Application

### **Identity Verification**

- 1. Click on <u>uiclaim.labor.Vermont.gov</u>, it will redirect you to a sign in page and from there click on *"Create an Account"* button.
  - a. If you have already created an account, you can sign in with your Email ID and Password and click on *"Log In."*

## Log in to get started

Email Address \*

 Password \*
 Forgot Password?

 Log in

Unlock your account.

Forgot your e-mail or have other account issues? See our info site.

Don't have an account? Create an account

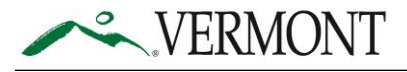

2. Complete the fields and click on "Create Account" button.

## Create an account

Required Fields (\*)

#### Email Address \*

You'll use this email address to log into your account.

johnvdol@mailinator.com

#### Password \*

(view password requirements)

<u>....</u>

#### First and Last Name \*

John

Test

#### Alternate Email

Secondary email

#### Phone

Phone

Terms for creation and use of a myVermont account.

**Create account** 

<u>Return to login</u>

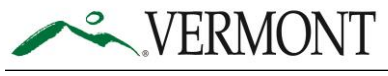

3. You will be sent a verification email to the email address provided when creating your account.

## Verification email

Please check your email and use the link to verify your account.

Please note that some email providers, including Gmail, may take longer to process your verification email. It may take up to fifteen (15) minutes or more to receive your verification email.

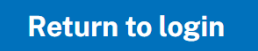

4. Click on "Activate Account" from the email.

| To<br>From<br>Sending IP<br>Received | johnvdo<br>no-repl<br>167.89<br>2023-0 | ol<br>y@my-de<br>.126.180<br>7-16 07:2 | ev.vermo<br>29:59 | nt.gov     |                                                               |                                     |                                          |                   |
|--------------------------------------|----------------------------------------|----------------------------------------|-------------------|------------|---------------------------------------------------------------|-------------------------------------|------------------------------------------|-------------------|
| HTML TEXT                            | JSON                                   | RAW                                    | LINKS             | SMTP_LOG   | ATTACHMENTS<br>ERMONT<br>your email addree<br>link:<br>This I | ss and activate<br>Activate acco    | your account, pl<br>punt<br>d only once. | ease click the    |
|                                      |                                        |                                        |                   | This is an | automatically gene                                            | rated message from monitored or ans | om State of Vermon<br>wered.             | nt. Replies are n |

5. Once the account is activated, you will be redirected to the identity proofing acceptance field. Please fill out the information asked, check the *"I Agree"* checkbox, and then click on the *"I Agree"* button.

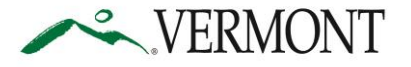

| VER                                                                   | MONT                                                                                                    | Logout                                                                        |
|-----------------------------------------------------------------------|----------------------------------------------------------------------------------------------------|-------------------------------------------------------------------------------|
|                                                                       | You are about to begin an identity proofing process which is required to u application <b>Vermont UI - Initial Claims</b> . We will collect some basic inform ask some follow up verification questions. If this process is unsuccessful, able to request assistance from a Vermont state employee.                                                                                                    | se the<br>nation and then<br>you will be                                      |
|                                                                       | IMPORTANT NOTICE: You, <b>John Doe</b> , understand that by clicking on the<br>button at the bottom of this form, you are providing "written instructions" to<br>Vermont under the Fair Credit Reporting Act authorizing Vermont to obtain<br>from your personal credit profile or other information from Experian. You a<br>Vermont to obtain information solely to verify your identity and establish y<br>resident of Vermont or a person transacting with the State of Vermont. | e "I AGREE"<br>o the State of<br>n information<br>authorize<br>ou as either a |
| <sup>r</sup> All Fields are Required<br>Social Security Number (SSN)* | *                                                                                                    |                                                                               |
|                                                                       |                                                                                                    |                                                                               |
| Current Address Line 1*                                               |                                                                                                    |                                                                               |
|                                                                       |                                                                                                    |                                                                               |
| City*                                                                 |                                                                                                    |                                                                               |
|                                                                       |                                                                                                    |                                                                               |
| State*                                                                |                                                                                                    |                                                                               |
| Vermont                                                               |                                                                                                    |                                                                               |
| Zip code*                                                             |                                                                                                    |                                                                               |
|                                                                       |                                                                                                    |                                                                               |
|                                                                       |                                                                                                    |                                                                               |
|                                                                       |                                                                                                    |                                                                               |

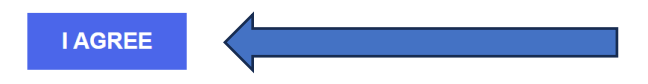

6. You will be taken to the Identity Proofing page. Select correct answers for all the questions on the page and click *"Submit Your Answers"* button. You must answer the questions correctly to pass verification and file your initial UI Claim online.

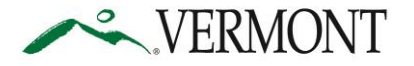

| State of Vermont    |  |
|---------------------|--|
| Department of Labor |  |

| VERMONT                                                                                                    | Logout 🕩                      |
|----------------------------------------------------------------------------------------------------|-------------------------------|
| Please answer these follow up questions.                                                                                                    | ×                             |
| nstructions: Select and answer for all of the questions.                                                                                                    |                               |
| <b>Question 1:</b> According to your credit profile, you may have opened a mortgage loan in or around January 202<br>he lender to whom you currently make your mortgage payments. If you do not have a mortgage, select 'NON<br>ABOVE/DOES NOT APPLY'.                                                                                                    | 1. Please select<br>IE OF THE |
| Select an answer                                                                                                    | Ň                             |
| <b>Question 2:</b> Which of the following institutions do you have a bank account with? If there is not a matched ba<br>select 'NONE OF THE ABOVE'.                                                                                                    | nk name, please               |
| Question 2: Which of the following institutions do you have a bank account with? If there is not a matched baselect 'NONE OF THE ABOVE'.         Select an answer         Question 3: Which one of the following retail credit cards do you have? If there is not a matched retail credit or provide the term of the following retail credit cards do you have? If there is not a matched retail credit cards do you have? If there is not a matched retail credit cards do you have?                                      | nk name, please               |
| Question 2: Which of the following institutions do you have a bank account with? If there is not a matched ba         select 'NONE OF THE ABOVE'.         Select an answer         Question 3: Which one of the following retail credit cards do you have? If there is not a matched retail credit of NONE OF THE ABOVE'.         Select an answer         Question 3: Which one of the following retail credit cards do you have? If there is not a matched retail credit of NONE OF THE ABOVE'.         Select an answer | nk name, please               |
| Question 2: Which of the following institutions do you have a bank account with? If there is not a matched baselect 'NONE OF THE ABOVE'.         Select an answer         Question 3: Which one of the following retail credit cards do you have? If there is not a matched retail credit of NONE OF THE ABOVE'.         Select an answer         Question 4: Using your date of birth, please select your astrological sun sign of the zodiac from the following Select an answer                                         | nk name, please               |

- 7. If your identity is successfully verified, you will receive an identity verification message. Click *"Return to Vermont UI Initial Claims."* Note that you may experience a short delay in seeing the button.
  - a. If your identity cannot be verified, you will see a message directing you to call the Claimant Assistance Line.

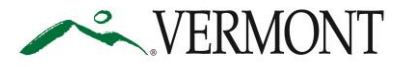

-

| VERMONT                                                                                                    | Logout 🕩              |  |
|----------------------------------------------------------------------------------------------------|-----------------------|--|
| Your identity was verified to level 2.                                                                                                    | ×                     |  |
| Completing updates to your My.vermont.gov profile                                                                                           |                       |  |
| All Set!                                                                                                    |                       |  |
| Your identity has been verified to level 2.                                                                                                 |                       |  |
| <b>RETURN TO VERMONT UI - INITIAL CLAIMS</b>                                                                                                |                       |  |
| <b>NOTE:</b> You may need to logout and login again of the "Vermont UI - Initial Claims" application be<br>completed identity verification. | efore it tognizes you |  |
|                                                                                                    |                       |  |

- 8. If *"Identity Verification"* is successful, you will be redirected to the UI Initial Claim application.
- 9. Please complete the application and submit it.

| KERMONT                                                                                                    |                                                                                                    |
|----------------------------------------------------------------------------------------------------|----------------------------------------------------------------------------------------------------|
|                                                                                                    | Log Out                                                                                                    |
| Unemployment Insurance Applic                                                                                                    | tation                                                                                                    |
| <ol> <li>Instructions</li> <li>Contact Information</li> <li>Employment History</li> <li>CR2eenship</li> <li>Monetary Information</li> <li>Applicable Events</li> <li>Job Information</li> <li>Payment Information</li> <li>Payment Information</li> <li>Attestation</li> </ol> | Websered begreatered of labor Online Partal for New Uneengloyment Claims. Please read the instructions below carefully before selecting "Next"           Description         This flow is the part of the uneeployment the instructions below carefully before selecting "Next"           Description         This flow is the part of the uneeployment the instructions below carefully before selecting "Next"           Description         This flow is the part of the uneeployment the instructions below carefully before selecting "Next"           Description         This flow is the part of the uneeployment the instructions below carefully before selecting "Next"           Description         This flow is the part of the uneeployment the instructions below carefully before selecting "Next"           Description         This flow is the part of the part of the part o |
|                                                                                                    | Next                                                                                                    |

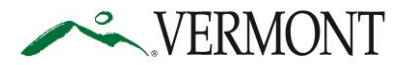

VERMONT

| Instructions         | Please provide the information requested below based on your personal | information. This information will b | e used to verify your claim with the Vermont Department of Labor.                          |
|----------------------|-----------------------------------------------------------------------|--------------------------------------|--------------------------------------------------------------------------------------------|
| Contact Information  |                                                                       |                                      |                                                                                            |
| Employment History   | Contact Information                                                   |                                      |                                                                                            |
| Citizenship          | * Social Security Number                                              |                                      | * First Name                                                                               |
|                      | 123456789                                                             |                                      | Test                                                                                       |
| Monetary Information | Middle Initial                                                        |                                      | * Last Name                                                                                |
| Applicable Events    |                                                                       |                                      | Testing                                                                                    |
| Job Information      | * Gender                                                              |                                      |                                                                                            |
|                      | Female                                                                | *                                    |                                                                                            |
| Payment Information  | * Mailing Street                                                      |                                      | * City                                                                                     |
| Attestation          | 342 main                                                              |                                      | Test city                                                                                  |
|                      | * State                                                               |                                      | * Zip                                                                                      |
|                      | Vermont                                                               | v                                    | 34343                                                                                      |
|                      | * Birth Date                                                          |                                      | * Email                                                                                    |
|                      | Jul 4, 2021                                                           | <b></b>                              | test@gmail.com                                                                             |
|                      |                                                                       |                                      |                                                                                            |
|                      | Vermont Driver License or Privilege Number                            |                                      | If you do not have a Vermont Driver License or Driver Privilege Card please check this box |
|                      | Vermont123                                                            | Verify                               |                                                                                            |
|                      | Vermont Driver License or Privilege Number verified successfully.     |                                      |                                                                                            |
|                      | * Telephone Number                                                    |                                      |                                                                                            |
|                      | (234) 234-2343                                                        |                                      |                                                                                            |
|                      |                                                                       |                                      |                                                                                            |
|                      |                                                                       |                                      | Dark                                                                                       |
|                      |                                                                       |                                      | Back                                                                                       |
|                      |                                                                       |                                      |                                                                                            |
| VERMONT              |                                                                       |                                      |                                                                                            |
|                      |                                                                       |                                      |                                                                                            |

| Instructions           | If you are an Independent Contractor, please provide the name and address of the business you worked for                                                                                                    | r along with the date you started work for the business and the last day you performed work.                                                                                  |
|------------------------|----------------------------------------------------------------------------------------------------|----------------------------------------------------------------------------------------------------|
| Contact Information    | If you are Self-Employed, please provide the name and address of your business along with the date you sta<br>Please search for the name of your "Last Employer" below. Your last employer is the one you last performe | arted your business and the last day you performed work.<br>Id work for. The address information will automatically populate once selected. If you cannot find your employer, |
| 3 Employment History   | please call the Vermont Department of Labor at 877-214-3332.                                                                                                    |                                                                                                    |
| 4 Citizenship          | Employment Information                                                                                                    |                                                                                                    |
| 5 Monetary Information | Enter information from the employer you are separating from.                                                                                                    |                                                                                                    |
| 6 Applicable Events    | I am an Independent Contractor                                                                                                    | I am self-employed or Sole Proprietor                                                                                                    |
| 7 Job Information      | * Last Employer or Indicate your Business Name<br>Test                                                                                                    | ✓ If you are unable to find your employer, please enter the employer name and address and check this box                                                                      |
| 8 Payment Information  | * Employer or Business Address 1                                                                                                    | Employer or Business Address 2                                                                                                    |
| 9 Attestation          | 123 Test St                                                                                                    |                                                                                                    |
|                        | * City                                                                                                    | * State                                                                                                    |
|                        | Test City                                                                                                    | California                                                                                                    |
|                        | * Zip                                                                                                    | * DOL State Worked In                                                                                                    |
|                        | 23345                                                                                                    | California                                                                                                    |
|                        | * Last Employment Start Date                                                                                                    | * Last Employment End Date (If Self-Employed, list end date)                                                                                                    |
|                        | Apr 18, 2023                                                                                                    | Jul 18, 2023                                                                                                    |
|                        | * Reason for filing Quit Quit for Health Reason  Uaid Off Fired Working Purt Time                                                                                                    |                                                                                                    |
|                        | * Is your separation from employment a direct result of the federally declared disaster in July 2023?  Yes No                                                                                                    |                                                                                                    |
|                        | If applicable, return to work date                                                                                                    |                                                                                                    |
|                        | ä                                                                                                    |                                                                                                    |
|                        |                                                                                                    |                                                                                                    |
|                        |                                                                                                    | Back Next                                                                                                    |

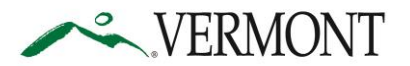

| artment of Labor                                                          |                                                                                                    |                                                                                                    |                             |
|---------------------------------------------------------------------------|----------------------------------------------------------------------------------------------------|----------------------------------------------------------------------------------------------------|-----------------------------|
| ~ VERMONT                                                                 |                                                                                                    |                                                                                                    |                             |
|                                                                           |                                                                                                    | Log Out                                                                                                    |                             |
| employment Insurance Ap                                                   | plication                                                                                                    |                                                                                                    |                             |
| Instructions                                                              |                                                                                                    |                                                                                                    |                             |
| Contact Information                                                       | Please specify your citizenship and veteran status below                                                                                                    |                                                                                                    |                             |
| Employment History                                                        | Citizenship                                                                                                    |                                                                                                    |                             |
| Citizenship                                                               | * U.S. Citizen                                                                                                    |                                                                                                    |                             |
| Monetary Information                                                      | Yes No     Are you a military service veteran?                                                                                                    |                                                                                                    |                             |
| Applicable Events                                                         | Ves No                                                                                                    |                                                                                                    |                             |
| lob Information                                                           |                                                                                                    |                                                                                                    |                             |
| Payment Information                                                       |                                                                                                    |                                                                                                    | Back                        |
| Attestation                                                               |                                                                                                    |                                                                                                    |                             |
| VERMONT                                                                   |                                                                                                    | Log Out                                                                                                    |                             |
| mployment Insurance Ap                                                    | plication                                                                                                    |                                                                                                    |                             |
| Instructions                                                              | Please complete the below information based on payments that will be recieve                                                                                                    | . Select the relevant checkbox(es) and complete the required fields before selecting "Next"                                                                                                    |                             |
| ontact Information                                                        |                                                                                                    |                                                                                                    |                             |
| mployment History                                                         | Monetary Information                                                                                                    |                                                                                                    |                             |
| itizenship                                                                | Vacation Pay                                                                                                    |                                                                                                    |                             |
| fonetary Information                                                      | Gross vacation Pay Amount                                                                                                    | vacation kate of Pay                                                                                                    |                             |
| pplicable Events                                                          | Vacation Pay Number of Hours                                                                                                    | Vacation Pay Number of Weeks                                                                                                    |                             |
| ob Information                                                            |                                                                                                    |                                                                                                    |                             |
| ayment Information                                                        | Wages in Lieu Of Notice      Gross Wages in Lieu Of Notice Amount                                                                                                    | Wares in Lieu Of Notice Rate of Pav                                                                                                    |                             |
| Attestation                                                               | Gios Hages II Lieu O Houte Jeindink                                                                                                    | ringes in Louis of House Rave of Pay                                                                                                    |                             |
|                                                                           | Wages in Lieu Of Notice Number of Hours                                                                                                    | Wages in Lieu Of Notice Number of Weeks                                                                                                    |                             |
|                                                                           | Severance Pav                                                                                                    |                                                                                                    |                             |
|                                                                           | Gross Severance Pay Amount                                                                                                    | Severance Rate of Pay                                                                                                    |                             |
|                                                                           |                                                                                                    |                                                                                                    |                             |
|                                                                           | Severance Pay Number of Hours                                                                                                    | Severance Pay Number of Weeks                                                                                                    |                             |
|                                                                           | Pension                                                                                                    |                                                                                                    |                             |
|                                                                           | Gross Pension Amount (Indicate only if you did not contribute to plan)                                                                                                    |                                                                                                    |                             |
|                                                                           |                                                                                                    |                                                                                                    |                             |
|                                                                           | Workers Compensation, are you or will you receive it?     Yes      No                                                                                                    | Have you received it within the past six months?     Yes No                                                                                                    |                             |
|                                                                           |                                                                                                    |                                                                                                    |                             |
|                                                                           |                                                                                                    |                                                                                                    | Dack                        |
|                                                                           |                                                                                                    |                                                                                                    |                             |
| ~ VERMONT                                                                 |                                                                                                    |                                                                                                    |                             |
|                                                                           |                                                                                                    | Log Out                                                                                                    |                             |
| employment Insurance Ap                                                   | plication                                                                                                    |                                                                                                    |                             |
|                                                                           |                                                                                                    |                                                                                                    |                             |
| Instructions                                                              | Of the following list below, please select all that applies to you. If none apply, yo                                                                                                    | u may skip down to the question "Have you filed for any benefits in this state or another state, including Cana                                                                                                    | da in the past 12 months".  |
| Instructions<br>Contact Information                                       | Of the following list below, please select all that applies to you. If none apply, yo                                                                                                    | u may skip down to the question "Have you filed for any benefits in this state or another state, including Cana                                                                                                    | ida in the past 12 months". |
| Instructions<br>Contact Information<br>Employment History                 | Of the following list below, please select all that applies to you. If none apply, yo<br>Applicable Events                                                                                   | u may skip down to the question "Have you filed for any benefits in this state or another state, including Cana<br>An angel of the state of the state of the state of the state of the state of the state of the state of the state | ida in the past 12 months". |
| Instructions<br>Contact Information<br>Employment History<br>Clitizenship | Of the following list below, please select all that applies to you. If none apply, yo Applicable Events Creck all that apply Served on active duty in the military during the last 18 months | uu may skip down to the question "Have you filed for any benefits in this state or another state, including Cana                                                                                                    | ada in the past 12 months". |

ve you worked in another state or Canada in the past 18 months? Yes 
No

Yes

u filed for any benefits in this or another state, including Canada within the past 12 months:

Back Next

6 Applicable Events

7 Job Information

9 Attestation

8 Payment Information

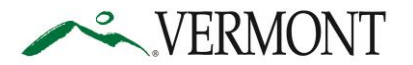

cable Events

Job Information

9 Attestation

| VERMONT |  |
|---------|--|
|         |  |

|                                                                                                    | Log Out                                                                                                    |
|----------------------------------------------------------------------------------------------------|----------------------------------------------------------------------------------------------------|
| Unemployment Insurance Application                                                                                                    |                                                                                                    |
| Instructions     Contact Information     Employment History     Citizenship     Monetary Information     Applicable Events     Job Information     Payment Information     Payment Information     Payment Information | Please answer the following questions as they relate to your ability and availability to seek and accept work <b>Dob Information</b> * Are you safe employed, strengthere to fully time work?         * Mrs       No         * Are you safe for all ability monal to your occupation? Answering "No" may dispatify you.         * Mrs       No         * Are you cancendent at a state of school or training?         * Mrs       No                                                                                                    |
| 7 AUGRELAN                                                                                                    | Back Next                                                                                                    |
| ✓ VERMONT                                                                                                    |                                                                                                    |
| Unemployment Insurance Application                                                                                                    | Log Out                                                                                                    |
| Instructions     Contact Information     Employment History     Citizenship                                                                                                    | Please select your preferred method of payment. If you have elected to be paid by check it will be mailed to the address you provided in the Contact Information section of this form. If you are choosing direct deposit, you<br>must wrifly your Routing number and Account number before proceeding. Unemployment insurance is taxable income. You must select "yes" or "no" to the withholding of federal and state income tax.<br>Payment Information "Unemployment benefits is taxable income. To you want State and Federal taxes subtracted from your unemployment benefits each west? |

ethod Direct Deposit

| VERMONT                                    |                                                                                                    |                                                                       |             |
|--------------------------------------------|----------------------------------------------------------------------------------------------------|-----------------------------------------------------------------------|-------------|
|                                            |                                                                                                    | Log Out                                                               |             |
| Unemployment Insurance Application         | 1                                                                                                    |                                                                       |             |
| Instructions                               | You must type your name into the field labeled "submitted by", check the box that this information is true, and | check the box "I'm not a robot" before clicking on the submit button. |             |
| Contact Information     Employment History | Attestation                                                                                                    |                                                                       |             |
| Citizenship                                | * Submitted by:<br>Test User                                                                                    | Date of Attestation 07-18-2023                                        |             |
| Monetary Information                       | * I attest, under penalty of perjury, that all information provided on this form is true.                       |                                                                       |             |
| Applicable Events                          |                                                                                                    |                                                                       |             |
| Job Information                            |                                                                                                    |                                                                       | Back Submit |
| Payment Information     Attestation        |                                                                                                    |                                                                       |             |

10. Once the application is submitted, you will receive a confirmation number and an email that your UI Initial Claim application has been submitted.

Back Next

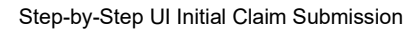

Log Out

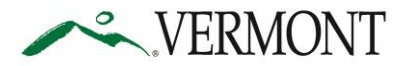

## State of Vermont Department of Labor

VERMONT

| oon as possible. Once your application has be<br>eed to read and understand your rights and r                                                                                    | t Insurance claim. Your application has been received and will be processed as<br>en entered you will receive a monetary determination in the mail. You will<br>esponsibilities outlined in the Claimant Handbook.    |
|----------------------------------------------------------------------------------------------------|----------------------------------------------------------------------------------------------------|
| Our confirmation number is:                                                                                                    |                                                                                                    |
|                                                                                                    |                                                                                                    |
| View The Department Of Labor website                                                                                                    |                                                                                                    |
| NEMPLOYMENT INSURANCE                                                                                                    | <b>veekly claim</b><br>You can file your <u>weekly</u> claim on                                                                                                    |
| NEMPLOYMENT INSURANCE<br>When to file your first v<br>IF YOU FILED YOUR INITIAL CLAIM<br>Monday - Thursday                                                                       | <b>Veekly claim</b><br>YOU CAN FILE YOUR <u>WEEKLY</u> CLAIM ON<br>The following Sunday, Monday, Tuesday, Wednesday, or Thursday                                                                                      |
| NEMPLOYMENT INSURANCE<br>NEMPLOYMENT INSURANCE<br>When to file your first v<br>IF YOU FILED YOUR INITIAL CLAIM<br>Monday - Thursday<br>Friday - Saturday                         | Veekly claim<br>YOU CAN FILE YOUR WEEKLY CLAIM ON<br>The following Sunday, Monday, Tuesday, Wednesday, or Thursday<br>The following Tuesday, Wednesday, Thursday or Friday                                            |
| VIEW INE DEPARTMENT OF LIBOR WEDATE<br>NEMPLOYMENT INSURANCE<br>When to file your first v<br>IF YOU FILED YOUR INITIAL CLAIM<br>Monday - Thursday<br>Friday - Saturday<br>Sunday | VOU CAN FILE YOUR WEEKLY CLAIM ON<br>The following Sunday, Monday, Tuesday, Wednesday, or Thursday<br>The following Tuesday, Wednesday, Thursday or Friday<br>The next Sunday, Monday, Tuesday, Wednesday or Thursday |